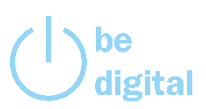

## mhplus mind+move App Anonymes Log – Schritt für Schritt.

Gerne prüfen wir, was in den letzten Tagen bei Ihnen in der App los war. Bitte aktivieren Sie dazu nur das anonyme Log.

Und so geht's – wählen Sie einfach auf Ihrer App die markierten Felder aus:

## 1 Einstellungen unter dem Hamburger Menü öffnen

## 2 Auf Einstellung klicken

| 🔲 mhplus 🗵                                            | mhplus                       |
|-------------------------------------------------------|------------------------------|
|                                                       | Hallo<br>Versichertennummer: |
| mhplus mind+move                                      | Startseite                   |
| Fit bleiben und Bonus sichern.                        | mind-Challenge               |
| mind-Challenge                                        | Teilnahmebedingungen         |
| Du hast noch keine Challenge gestartet.<br>Motiviert? | Tagebuch                     |
| Los geht's 🗦                                          | move-Challenge ht's >        |
| move-Challenge warmUp 0%                              | Teilnahmebedingungen 0%      |
|                                                       | Gut zu wissen                |
| 02.01. 03.01. 04.01. 05.01. 06.01. 07.01. 08.01.      | 2 Einstellungen 08.01.       |
| Deine Challenge 🗦                                     | Persönliches Postfach nge >  |
|                                                       | Tilfe                        |
|                                                       | Carlo Kontakt                |
|                                                       | Impressum                    |
|                                                       |                              |

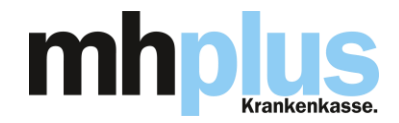

Schritte 3, 4 und 5 – wählen Sie jetzt, ob das anonyme Log für die mind-Challenges oder die

move-Challenges bestimmt ist

| nstellungen                                                                                                    | Einstellungen mind                                                                                                    | Einstellungen move                                                                                                    |
|----------------------------------------------------------------------------------------------------|----------------------------------------------------------------------------------------------------|----------------------------------------------------------------------------------------------------|
| Synchronisierung<br>Synchronisiere Deinen Fortschritt aus<br>der mind-move App mit dem App-                                      | Wenn du ein Problem hast und meinst,<br>dass irgendetwas mit deinem Fortschritt<br>nicht stimmt, kannst du uns ein Log<br>schicken. | <ul> <li>Wenn du ein Problem hast und meinst,<br/>dass irgendetwas mit deinem Fortschritt<br/>nicht stimmt, kannst du uns ein Log<br/>schicken.</li> </ul> |
| Server. Damit sind Deine Daten sicher<br>gespeichert, auch wenn Dein Gerät<br>kaputt geht oder Du Dir ein neues Handy<br>kaufst. | Log versenden                                                                                                    | Log versenden                                                                                                    |
| Synchronisieren                                                                                                    | Wenn wir wegen Problemen deinen<br>Fortschritt korrigiert haben kannst du<br>ihn jetzt hiermit laden.                               | Wenn wir wegen Problemen deinen<br>Fortschritt korrigiert haben kannst du<br>ihn jetzt hiermit laden.                                                      |
| Einige spezifische Einstellungen<br>betreffer mind oder move.                                                                    | Fortschritt laden                                                                                                    | Fortschritt laden                                                                                                    |
| 3 mind                                                                                                    | Hier kannst du deinen mind-Fortschritt<br>komplett löschen und neu anfangen.                                                        | Hier kannst du deinen move-Fortschritt<br>komplett löschen und neu anfangen.                                                                               |
| move                                                                                                    | Fortschritt löschen                                                                                                    | Fortschritt löschen                                                                                                    |
|                                                                                                    |                                                                                                    |                                                                                                    |
|                                                                                                    |                                                                                                    |                                                                                                    |

Das anonyme Log wird automatisch verschickt.

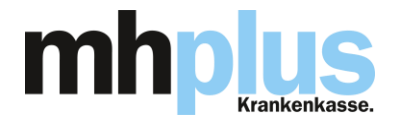